#### Fast installation guide for the SAGEM F@st<sup>™</sup> 908 / 948

#### Contents of pack > ADSL filters (dep

- ADSL filters (depending on model),
- > 1 ADSL SAGEM F@st™ 908 / 948 modem,
- 1 mains connector,
- 1 telephone lead,
- 1 Ethernet lead,
- 1 USB lead,
- > 1 installation CD-ROM.

The SAGEM F@st<sup>™</sup> 908 / 948 modem has an Ethernet interface and a USB interface for connection to your computer. You can use either one, depending on the interface available on your computer.

### **\*** You have opted to use the Ethernet interface:

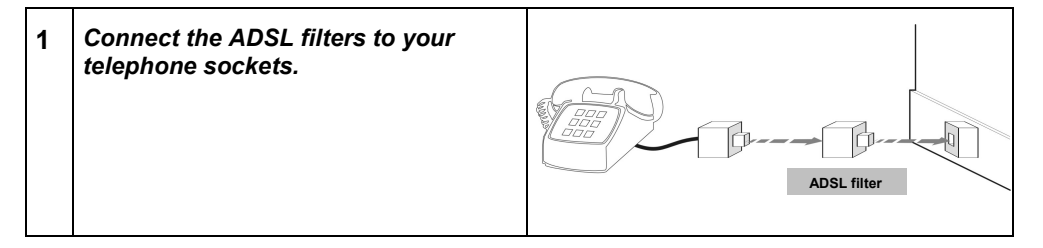

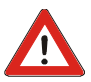

You MUST connect an ADSL filter to every socket used by a telephone, a DECT, an answering machine or a Fax.

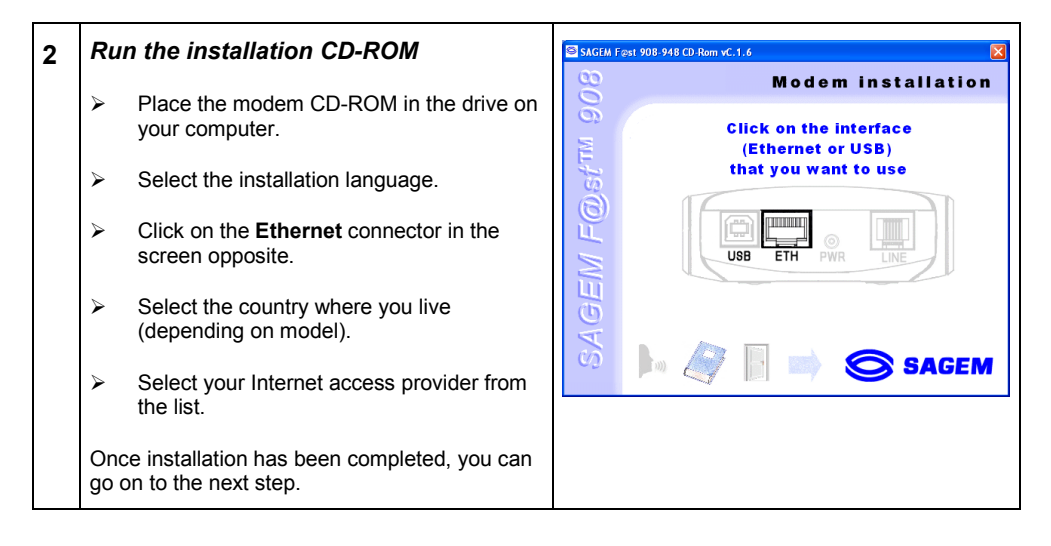

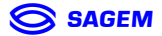

## Fast installation guide for the SAGEM F@st<sup>™</sup> 908 / 948

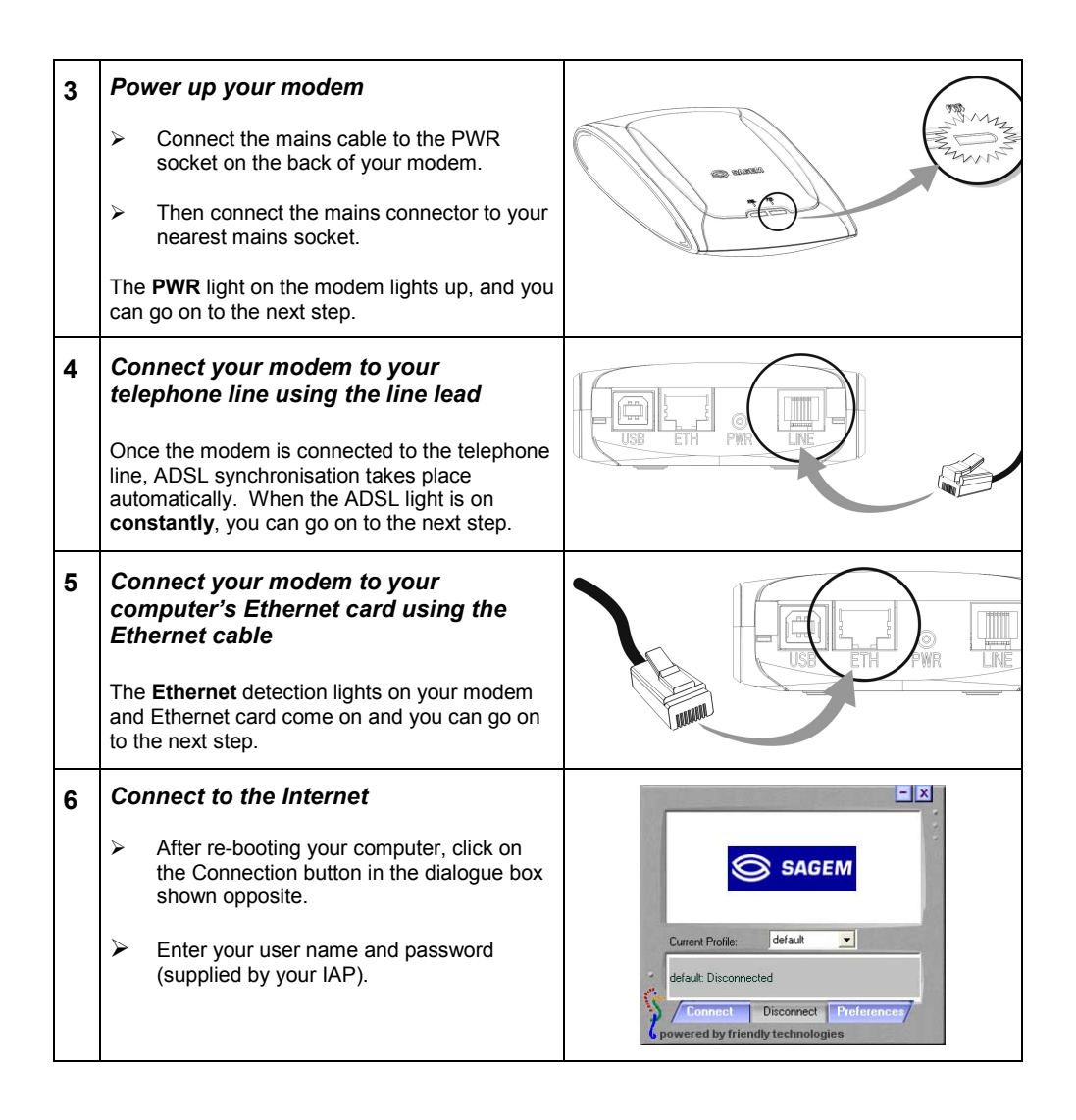

You now have broadband Internet access using the browser of your choice.

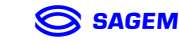

# You have opted to use the USB interface:

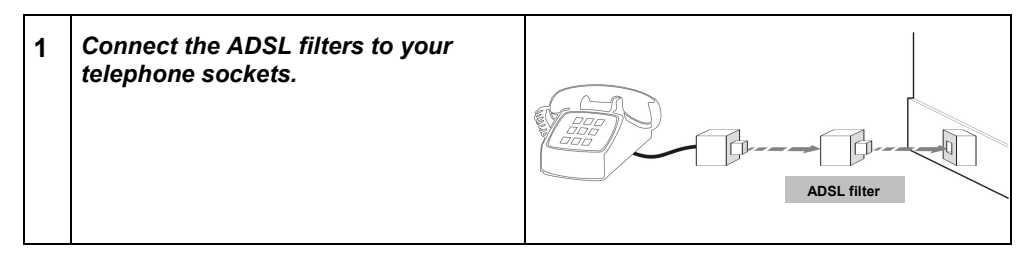

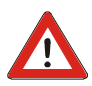

You MUST connect an ADSL filter to every socket used by a telephone, a DECT, an answering machine or a Fax.

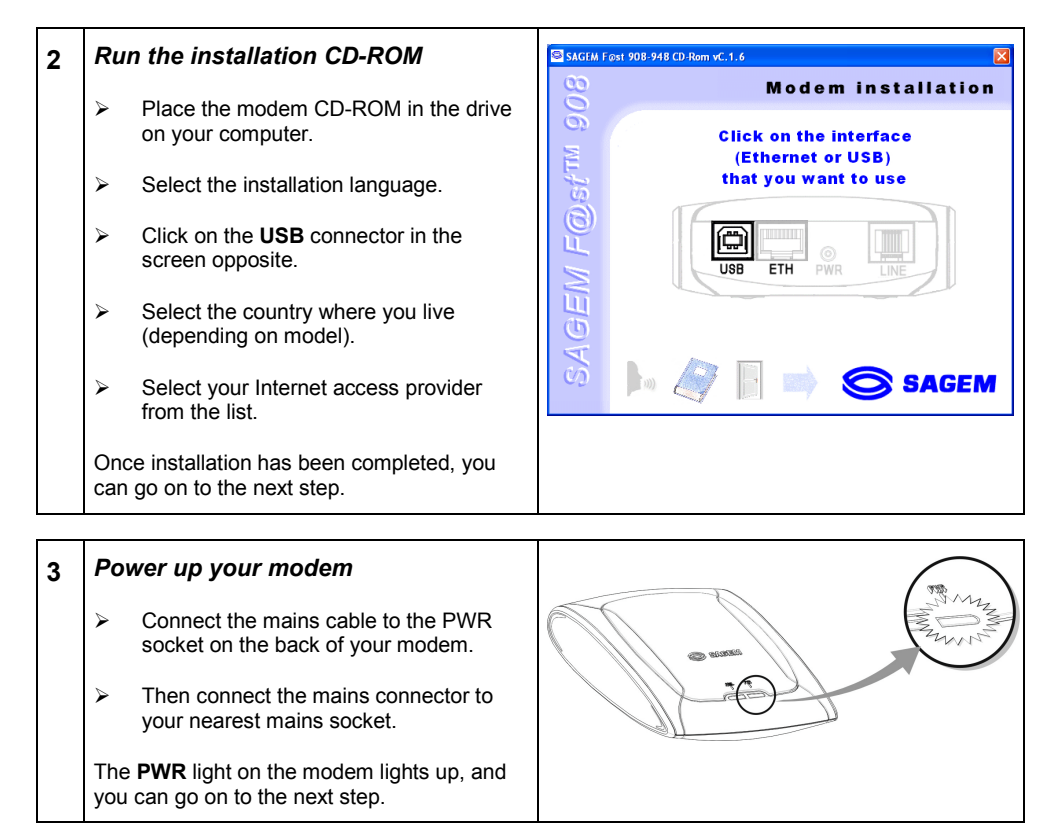

SAGEM

## Fast installation guide for the SAGEM F@st<sup>™</sup> 908 / 948

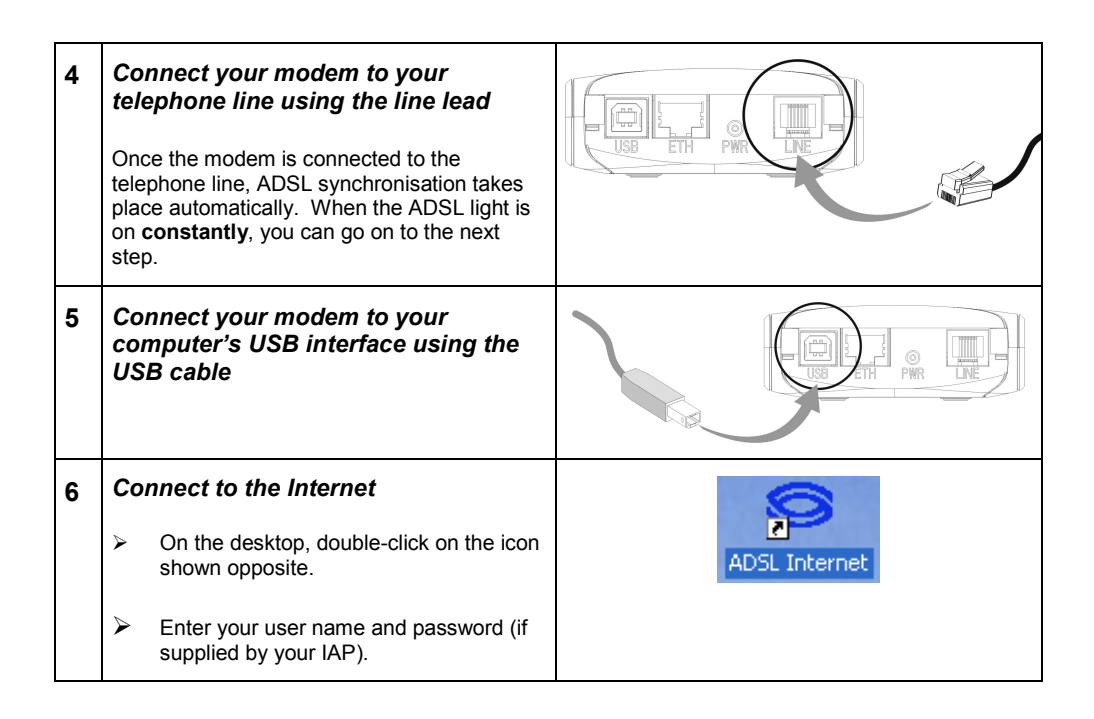

You now have broadband Internet access using the browser of your choice.

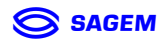